## **Removing Devices**

Removing a Device will delete all data associated with that Device from the Disk Safe.

Notice You cannot undo Removing Device once performed.

Follow the instructions below to remove Devices assigned to a Disk Safe in the CDP Interface.

1. Access the "Devices" tab of the "Edit Disk Safe" window. For the detailed instructions see Accessing Devices.

| C Edit Disk Safe           |                 |             |              |      |       |                      |          |              |       |  |  |
|----------------------------|-----------------|-------------|--------------|------|-------|----------------------|----------|--------------|-------|--|--|
| Settings Devices           | 🕒 🗐 Data Settir | ngs 🛛 🛃 Lim | its          |      |       |                      |          |              |       |  |  |
| 🗆 🌵 Automatically add new  | devices         |             |              |      |       |                      |          |              |       |  |  |
| 🗹 👌 Protect Storage Config | juration        |             |              |      |       |                      |          |              |       |  |  |
| Devices On Agent           |                 |             |              |      |       | Devices In Disk Safe |          |              |       |  |  |
| Mount Point                | ÷               | Capacity    | Content Type |      | State | Mount Point          | Capacity | Content Type |       |  |  |
|                            |                 | 100 MB      | NTFS         | ۹. 🔶 | •     |                      | 100 MB   | NTFS         | 💐 😑 🔎 |  |  |
| C:\                        |                 | 49.9 GB     | NTFS         | ۹ 🔶  | •     | E:\                  | 10 GB    | NTFS         | 🎗 🖯 🎽 |  |  |
| E:\                        |                 | 10 GB       | NTFS         | ۹. 🔶 | •     |                      |          | MBR          | 🎗 🖯 🎽 |  |  |
| F:\                        |                 | 10 GB       | NTFS         | ۹. 🔶 | •     |                      |          | MBR          | 🎗 🖯 🎽 |  |  |
|                            |                 |             |              |      | i 😑   | F:\                  | 10 GB    | NTFS         | 🎗 🖯 🎽 |  |  |
|                            |                 |             |              |      | •     |                      |          | MBR          | 🔍 🖯 💥 |  |  |
|                            |                 |             |              |      |       |                      |          |              |       |  |  |
| Get Devices From Agent     |                 |             |              |      |       |                      |          |              |       |  |  |

2. In the "Devices In Disk Safe" pane, click on the "Delete" icon in front of the Device you want to remove.

| 📝 Edit Disk Safe                    |                      |              |      |       |             |          |              |               |  |
|-------------------------------------|----------------------|--------------|------|-------|-------------|----------|--------------|---------------|--|
| 🚱 Settings 🛛 🕥 Devices 📑 Data Setti | ngs 🛛 🚰 Limi         | its          |      |       |             |          |              |               |  |
| 🗆 🌵 Automatically add new devices   |                      |              |      |       |             |          |              |               |  |
| 🗹 👌 Protect Storage Configuration   |                      |              |      |       |             |          |              |               |  |
| Devices On Agent                    | Devices In Disk Safe |              |      |       |             |          |              |               |  |
| Mount Point \$                      | Capacity             | Content Type |      | State | Mount Point | Capacity | Content Type |               |  |
|                                     | 100 MB               | NTFS         | ۹. 🔶 | ۲     |             | 100 MB   | NTFS         | ۵. ا          |  |
| C:\                                 | 49.9 GB              | NTFS         | م 🕹  | •     | E:\         | 10 GB    | NTFS         | 2, 0 🗶        |  |
| E:\                                 | 10 GB                | NTFS         | ۹. 🔶 | •     |             |          | MBR          | 🔍 🖯 🗶         |  |
| F:\                                 | 10 GB                | NTFS         | ۹. 🔶 | •     |             |          | MBR          | 🔍 🖯 样         |  |
|                                     |                      |              |      | ۲     | F:\         | 10 GB    | NTFS         | 🎗 \varTheta 样 |  |
|                                     |                      |              |      | •     |             |          | MBR          | 🗶 😑 🗶         |  |
|                                     |                      |              |      |       |             |          |              |               |  |
| Set Devices From Agent              |                      |              |      |       |             |          | Save         | 2 🖉 Cancel    |  |

5. Confirm your request to remove the Device from the Disk Safe by clicking on "Remove" in the displayed confirmation window.

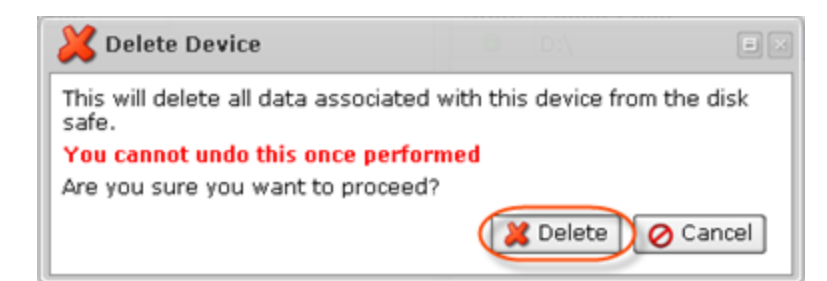